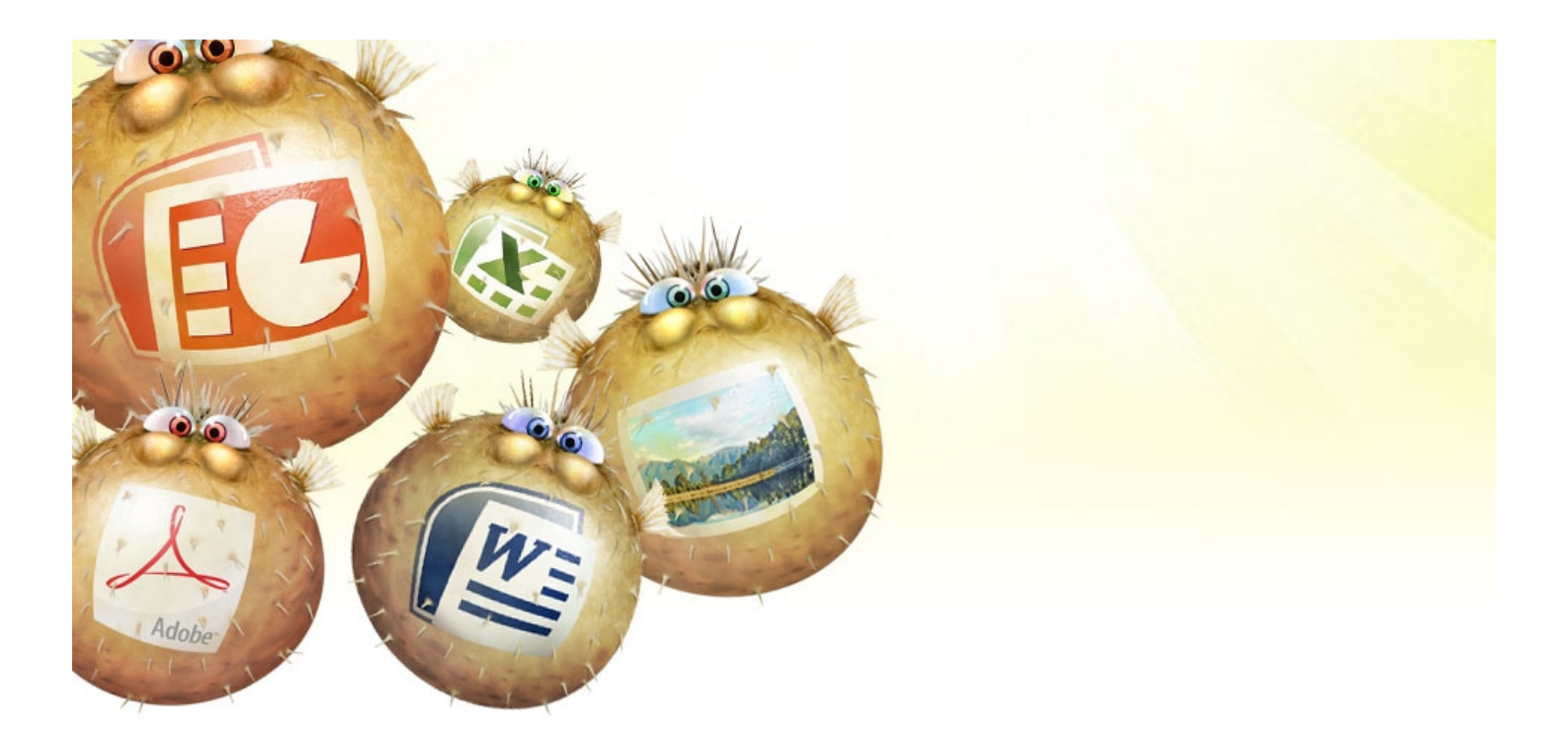

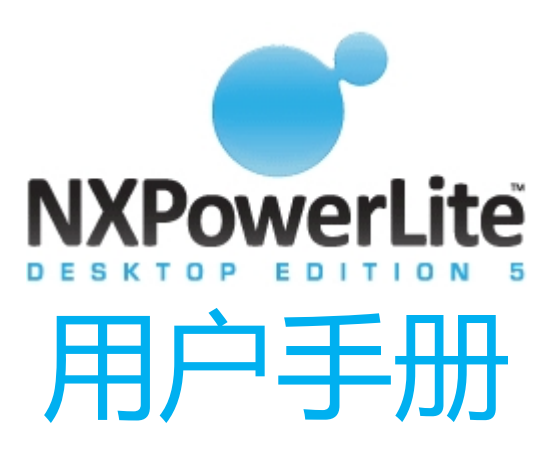

版本5.0 2011年1月

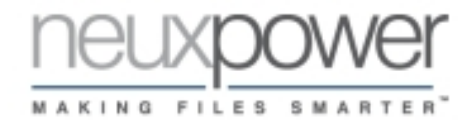

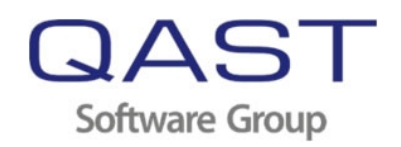

# 介绍

NXPowerLite Desktop Edition 大幅度缩小以下文件,包括 Word 文档、Excel® 电子表格、PowerPoint® 演示、PDF 文档和 JPEG 图像。这些文件保持其原始格式,没有任何可以识别的质量损失— 一无需在使用这些文件前进行解压。

它的简单易用令人难以置信。只要选定一个文件,选择您的压缩级别并点击"优化"按钮即可。

如果您使用 Lotus® Notes®、Microsoft® Outlook®、 Outlook® Express 或 Windows® Mail, NXPowerLite Desktop Edition 将自动在发送电子邮件附件时将其优化。

## 系统要求

NXPowerLite Desktop Edition 与运行 Microsoft® Windows® 2000 或更高版本的个人计算机兼容。Microsoft® Office 集成需要 Office 2002-2010 (32-位)。 NXPowerLite 不要求安装 Microsoft® Office 或 Adobe® Acrobat®,不过如果安装了 Microsoft® Word,会为某些 Word 文件带来更好的效果。

# 可优化文件类型

Microsoft® Word (97-2010) Microsoft® Excel® (97-2010) Microsoft® PowerPoint® (97-2010) PDF JPEG 包含上述文件的标准 ZIP 归档

## 支持的电子邮件客户端

Lotus® Notes® (6.0-8.5) Microsoft® Outlook® (2002-2010 32-位) Microsoft® Outlook® Express (6.0+) Microsoft® Windows® Mail (6.0+ 32-位)

#### 安装

首先,NXPowerLite Desktop Edition 安装程序将让您选择安 装类型。这些选项为"传统"、 "自定义"或"完整"。

如果您选择"传统"或"完整" 将安装 NXPowerLite 和插件, 这些插件可集成 NXPowerLite 和 Windows® Explorer、 Windows® Office 以及支持的 电子邮件客户端。如果您选择 "自定义",将为您提供选项, 让您选择安装哪些插件。

Explorer 集成帮助您通过在 Windows® Explorer 中右键单 击一个文件并选择"使用 NXPowerLite 优化..."来优化此 文件。

Word、Excel® 或 PowerPoint® 集成将帮助您通 过在应用程序的"文件"菜单 (Office 2000-2003)或"插件" 选项卡(Office 2007-2010)选 择"使用 NXPowerLite 优化" 来优化文件。

电子邮件客户端集成将帮助您在 发送电子邮件附件时自动将其优 化(请参阅"电子邮件客户端集 成")

要卸载 NXPowerLite,在 Windows® 控制面板的"添加 删除应用程序"列表中将其选中。 注意:提供额外的批量部署选项, 允许修改 NXPowerLite 默认的电 子邮件集成行为。请参阅 "NXPowerLite 部署向导"文档

获得详细信息。

#### 注册

当您首次启动 NXPowerLite Desktop Edition, 它将以"试用 模式"打开。该模式专为那些在 购买 NXPowerLite 以前希望进行 测试的用户而设计。您现在能够 以"试用模式"使用 NXPowerLite 30天。30天后,您 必须输入您的注册码(25个字符) 来继续使用。

要输入您的注册码,可以点击 NXPowerLite"关于"屏幕底部 的"输入注册码..."按钮,或从 NXPowerLite的"帮助"菜单选 择"输入注册码..."。会出现一个 窗口,其中包含对话框供您输入 名称和注册码。

在您购买 NXPowerLite 时应该已 收到了您的注册码(通常通过电 子邮件发送)。如果您未收到注 册码,或者已经将其丢失,在 www.neuxpower.com/support 提供"Registration Reminder (注册提醒)"工具。

# 入门

#### NXPowerLite Desktop Edition 主窗口外观如下所示:

| hoose Files                                                                          |         |                     |
|--------------------------------------------------------------------------------------|---------|---------------------|
| File                                                                                 | Size    | Add Files           |
| Document.doc                                                                         | 4.6 MB  |                     |
| Spreadsheet.xls                                                                      | 26.0 MB | A <u>d</u> d Folder |
| Presentation.ppt                                                                     | 9.7 MB  | Demous              |
| Archive.zip                                                                          | 4.2 MB  | Vemove              |
| Photograph.jpg                                                                       | 2.2 MB  | Remove All          |
| 🔁 File.pdf                                                                           |         | Heriove All         |
|                                                                                      |         |                     |
| ettings<br>ave optimized files in:<br>Same folder as original                        |         | Edit                |
| ettings<br>ave optimized files in:<br>Same folder as original<br>Dptimize files for: |         | Edit                |

要优化文件,将其拖入此窗口, 或使用"添加文件..."按钮将其 选定。您可以通过点击"添加文 件夹..."按钮选择一个文件夹内 所有的Word、Excel®、 PowerPoint®、PDF、JPEG 或 ZIP 文件。

如果选择了 ZIP 文件, NXPowerLite 将优化该文件内 的任何 Word、Excel®、 PowerPoint®、PDF 或 JPEG 文件。请注意:NXPowerLite 只能打开标准/传统的 ZIP 归档。

要删除列表中的文件,请选定文件,然后点击"Delete(删除)" 键或"删除"按钮。 默认选项"屏幕"适合大多数用 途。这些文件在屏幕上看起来十 分出色,不过可能不适合高质量 打印。

如果需要高质量打印输出,可以 使用"打印"选项。这些文件将 具有打印质量,不过文件会稍微 有点大。

如果只需在手机或 PDA 上查看 文件,可以使用"移动设备"选 项。文件会十分小巧,不过在较 大的屏幕上图片质量可能较差。 一旦您选定了优化级别,请点击 "优化"按钮来优化您的文件。

下一步,选择优化级别。

# 自定义优化设置

自定义优化设置帮助您微调 NXPowerLite Desktop Edition 的性能。 在 NXPowerLite 主窗口中选择"自定义"时,就会激活"设置"按 钮。点击此按钮来打开"设置"窗口。一旦设好自定义设置,如果您 选择另一个配置文件, NXPowerLite 将记住它们。当您重新选择 "自定义"时,将显示最新使用的自定义设置。

| Image Optimization                                               |
|------------------------------------------------------------------|
| Custom                                                           |
| Microsoft Office                                                 |
| Resize images for display at: 1600x1200                          |
| JPEG quality:* 7                                                 |
| PDF                                                              |
| Resize images for display at: 1600x1200                          |
| JPEG quality:* 7                                                 |
| C JPEG                                                           |
| Resize images for display at: 1600x1200                          |
| JPEG quality:* 8                                                 |
| * 1 = Low quality, smaller size<br>9 = High quality, larger size |

在此选项卡中,您可以查看各个预设 优化配置文件的设置,并修改自定义 设置。可以通过选中配置文件下拉列 表中的设置进行查看。通过选择配置 文件下拉列表中的"自定义"可以查 看和编辑自定义设置。

"重新调整图像大小"指示 NXPowerLite 将大图象重新调整为更 合适的大小(请注意:此设置现今在 默认情况下禁用,这是对以前版本的 NXPowerLite 作出的更改,将为用户 带来改进的视觉质量,不过文件稍微 有点大)。

下拉列表中的"重新调整大小以便显示为:"帮助您选择以哪种屏幕分辨率查看文件(请注意:已更改

NXPowerLite 以前版本的"屏幕" 和"移动设备"默认设置。将"屏 幕"从1024x768更改为1600x1200, 将"移动设备"从480x480更改为 800x600,这将提高视觉质量,不 过文件稍微有点大)。

调整"JPEG 质量"将影响文件大小和 JPEG 图像的质量。通常质量越高, 文件大小越大,不过图片看上去也 更出色。默认设置"7"("8"用 于 JPEG 文件)提供最佳的文件大小 和质量比(请注意:已更改 NXPowerLite 以前版本中的默认设 置"6",这将提高视觉质量,不过 文件稍微有点大)。

# 每英寸点数(DPI)

| 320 x 240 = 40dpi    | 1440 x 900 = 180dpi    |
|----------------------|------------------------|
| 480 x 480 = 60dpi    | 1680 x 1050 = 210 dpi  |
| 640 x 480 = 80dpi    | 1600 x 1200 = 200dpi** |
| 800 x 600 =100dpi*   | 1920 x 1200 = 320dpi   |
| 1024 x 768 = 128dpi  | * = "移动设备"默认值          |
| 1280 x 1024 = 160dpi | ** = "屏幕" / "打印" 默认值   |

| 隐藏内裂 | <b>ទ选项卡</b> | Hidden Content |
|------|-------------|----------------|
|      |             |                |

| - Microsoft Office               | ]                             |
|----------------------------------|-------------------------------|
| Allow image cropping             |                               |
| Flatten embedded documents:      |                               |
| Ask me                           | - More Info                   |
|                                  |                               |
|                                  |                               |
| Delete private application data: |                               |
| Ask me                           | <ul> <li>More Info</li> </ul> |
|                                  |                               |

通过删除文件中的隐藏数据有可能进一步缩小文件。取决于文件类型, NXPowerLite 可以删除不同的数据 类型。

Microsoft® Office 图像裁剪

"允许图像裁剪"指示 NXPowerLite 删除 Word、Excel® 或 PowerPoint® 文件内经过裁剪的 任何图像部分。

Microsoft<sup>®</sup> Office:扁平化嵌入式 对象嵌入式文档是指已嵌入文档、电 子表格或演示中由其他应用程序创建 的项目。如果 NXPowerLite 找到 Word、Excel<sup>®</sup> 或 PowerPoint<sup>®</sup> 文件内的嵌入式文档,会征询您是否 要对其进行扁平化操作。

例如,如果您将 Excel® 图表粘贴到 PowerPoint®中,Excel® 图表就 被嵌入到您的演示内。 双击嵌入式文档将允许您使用创建此 文件的应用程序对其进行编辑。

#### NXPowerLite 可以通过将嵌入式文 档转换成图片来对其进行扁平化。

扁平化嵌入式文档将显著缩小您的文件,不过您无法再编辑嵌入式文档。 勾选"不再问我这个问题"将阻止 NXPowerLite 在今后询问您是否要 扁平化嵌入式文档。NXPowerLite 将记住您选了"是"还是"否",并 将此用作默认设置。您可以通过在 NXPowerLite 的"工具"菜单中选 择"设置"并点击"隐藏内容"选项 卡来随时更改默认设置。 PDF:删除私人的应用程序数据

PDF 编辑应用程序(例如 Adobe Acrobat、InDesign、 Illustrator 和 Photoshop)会 存储 PDF 文件内的编辑信息, 这将大幅度增加文件大小。

NXPowerLite 可以在不损害文 件视觉质量的情况下删除这些数 据并留小有效的 PDF 文件。可 能会禁用某些编辑功能,不过仍 然可以在 Illustrator 或 Photoshop 中编辑 PDF 文件, 因为这些应用程序可以原生读取 PDF。 在大多数情况下,我们推荐启用 此项,因为这或许能够显著缩减 某些 PDF 文件的大小。

勾选"不再问我这个问题"选框 将阻止 NXPowerLite 在今后询 问您是否要删除私人的应用程序 数据。NXPowerLite 将记住您 选了"是"还是"否",并将此 用作默认设置。您可以通过在 NXPowerLite 的"工具"菜单 中选择"设置"并点击"隐藏内 容"选项卡来随时更改默认设置。

| optimized files                                |        |
|------------------------------------------------|--------|
| Same folder as original                        |        |
| Single folder                                  |        |
|                                                | Browse |
| Save optimized file with same name as original | Naming |
| Preserve original file's date and time         |        |
|                                                |        |

Ontimized Files

默认情况下,NXPowerLite 会将已 优化文件保存在与原始文件相同的 文件夹内,并将(NXPowerLite) 添加到已优化文件的名称中。您可 以通过在 NXPowerLite 的"工具" 菜单选择"设置"并点击"已优化 文件"选项卡来更改此行为,或在 NXPowerLite 主窗口的"设置" 区域中点击"编辑"按钮也可实现 这点。 如果您希望将已优化文件保存在 不同的文件夹中 , 请选择"单一 文件夹"。

这将激活地址栏和"浏览"按钮。 输入新的文件夹路径或点击"浏 览"按钮浏览到那个文件夹。 如果您希望保留原始文件名,请 勾选"使用与原始文件相同的名 称保存已优化文件"选框。

#### 结果窗口

当 NXPowerLite 完成了对您文件进行的优化,会向您显示结果摘要, 其中包括已经缩减的文件大小:

| _                   | Ell-                                                                  | Original | Ontininal | 0/  |          |
|---------------------|-----------------------------------------------------------------------|----------|-----------|-----|----------|
|                     | File                                                                  | Original | Optimized | 76  |          |
| 쁼                   | Document.doc                                                          | 4.6 MB   | 173 KB    | 96% | <u></u>  |
|                     | Spreadsheet.xls                                                       | 26.0 MB  | 369 KB    | 99% | <u> </u> |
|                     | Presentation.ppt                                                      | 9.7 MB   | 583 KB    | 94% |          |
| 1                   | Archive.zip                                                           | 11.1 MB  | 4.2 MB    | 36% |          |
|                     | Photograph.jpg                                                        | 2.2 MB   | 509 KB    | 78% | 0        |
| 7-                  | File.pdf                                                              | 764 KB   | -         | -   | Q        |
| File<br>Elaj<br>Tin | :: File.pdf<br>psed time: 00:04<br>ne remaining: Less than 10 seconds |          |           |     |          |
| Π                   |                                                                       |          |           |     |          |

右栏中的绿勾表示文件已成功完成优化。

 右栏中的红叉表示未能优化文件 (原因通常为文件已经过完整优 化,或者文件内未包含图形或隐 藏数据)。这也可能表示出错。
 要获得更多信息,请右键单击文 件并选择"详细信息",或双击 此图标。

两个形成圆圈的蓝箭头表示当前 正在处理此文件。完成处理后该 图标将变成绿勾或红叉。 在"结果"窗口中,您可以通过 点击适当的按纽来"打开"、 "通过电子邮件发送"或"压缩

"通过电子邮件发送"或"压缩 并通过电子邮件发送"选定文件 (按住"Shift"或"Control" 键可选择多个文件)。 如果您选择"打开",将在您的 默认应用程序中打开已优化文件。 如果您选择"通过电子邮件发 送",将在您默认的电子邮件客 户端中把已优化文件附加到空白

如果您选择"压缩并通过电子邮件发送",将在您默认的电子邮件客户端中把经过压缩的已优化 文件附加到空白邮件中。

在"结果"窗口中右键单击一个 文件,将允许您对已优化文件或 原始文件执行上述操作。此外, 您还可以选择查看已优化/原始 文件的详细信息或将其删除。

## 电子邮件客户端集成

NXPowerLite Desktop Edition 与电子邮件客户端集成,以便在发送电子邮件附件时自动将其优化。当前支持的电子邮件客户端为Lotus® Notes®、Microsoft® Outlook®、Outlook® Express和 Windows® Mail。

#### Lotus® Notes® 集成 (Notes® 6.0-8.5)

如果您使用"传统"或"完整"设置安装了 NXPowerLite(或在"自定义"安装期间勾选了"Notes®集成"选框),就会在首次运行时启用 Lotus® Notes® 集成。

只要您发送的电子邮件带有 NXPowerLite 可以优化的附件, 该软件就会在发送电子邮件时自动优化附件。

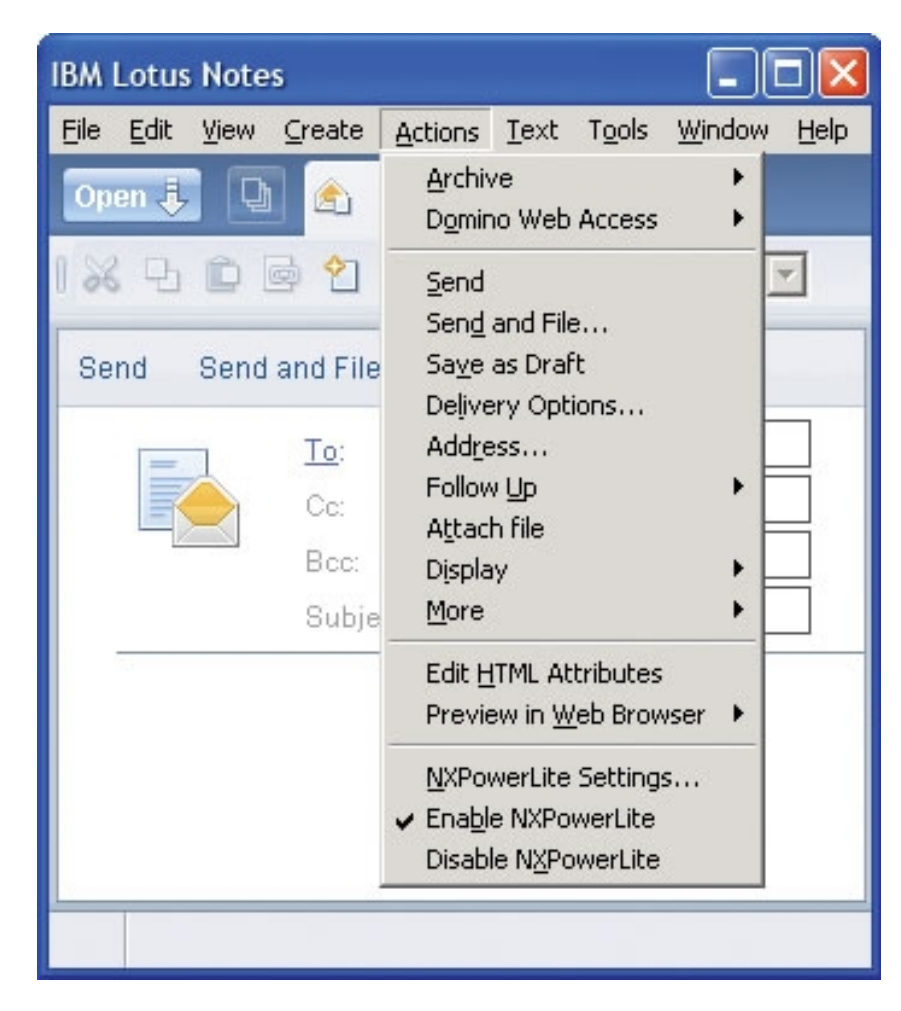

# Microsoft® Outlook® 集成 (Outlook® 2002-2003)

如果您使用"传统"或"完整"设置安装了 NXPowerLite (或在 "自定义"安装期间勾选了"Outlook®集成"选框),就会在首 次运行时启用 Microsoft® Outlook®集成。 只要您发送的电子邮件带有 NXPowerLite 可以优化的附件,该软件 就会在发送电子邮件时自动优化附件。

如果您不希望 NXPowerLite 优化附件 , 点击 Outlook ® 的 "优化 附件"按钮来禁用此功能。

在您重新启用 NXPowerLite (再次点击"优化附件"按钮)之前, 就会一直对所有新邮件禁用优化。一旦启用该功能,即可优化所有新 邮件,直到再次禁用。

| 😰 Untitled M   | lessage                     |         |             |       |        |             |                |           |        |                |                | ×  |
|----------------|-----------------------------|---------|-------------|-------|--------|-------------|----------------|-----------|--------|----------------|----------------|----|
| Ele Edit       | <u>V</u> iew <u>I</u> nsert | Format  | Tools       | Table | ₩indow | Help        |                |           | Type a | question for l | help 🔸         | ×  |
| i 😭 💕 🔒        | B 🔒 🛃                       | 0.15    | N I X       |       | 3315   | 1 - 19 - 18 | <b>)</b> II II | III 🦓   🖓 | 100%   | - 0 4          | l <u>R</u> ead | ** |
| At Normal +    | Arial, + Arial              |         | + 10        | - I   | BIU    |             | ≣ ‡≣ •   ‡     | 三 注 辞 辞   |        | ≝ <u>≁ A</u>   | -              |    |
| 🕴 🖃 Send   Aci | counts 🕶 📔 🕼                | -   🛄 💈 |             | 1 1   | 🔻   🙆  | ) 📄 Options | +   HTML       | •         |        |                |                |    |
| Ш То           |                             |         |             |       |        |             |                |           |        |                |                |    |
| 💷 Cc           |                             |         |             |       |        |             |                |           |        |                |                |    |
| Subject:       |                             |         |             |       |        |             |                |           |        |                |                |    |
| 😤 Optimize A   | ttachments 🍪                | NXPower | Lite Settin | gs 🚽  |        |             |                |           |        |                |                |    |
|                |                             |         |             |       |        |             |                |           |        |                |                | ~  |
|                |                             |         |             |       |        |             |                |           |        |                |                |    |
|                |                             |         |             |       |        |             |                |           |        |                |                |    |
|                |                             |         |             |       |        |             |                |           |        |                |                |    |

Microsoft® Outlook® 集成 (Outlook® 2007-2010 32-位)

如果您使用"传统"或"完整"设置安装了 NXPowerLite(或在"自定义"安装期间勾选了"Outlook®集成"选框),就会在首次运行时启用 Microsoft® Outlook® 集成。

只要您发送的电子邮件带有 NXPowerLite 可以优化的附件, 该软件就会在发送电子邮件时自动优化附件。

如果您不希望 NXPowerLite 优化附件 , 点击 Outlook ® 的 "优化 附件"按钮来禁用此功能。

在您重新启用 NXPowerLite (再次点击"优化附件"按钮)之前, 就会一直对所有新邮件禁用优化。一旦启用该功能,即可优化所有新 邮件,直到再次禁用。

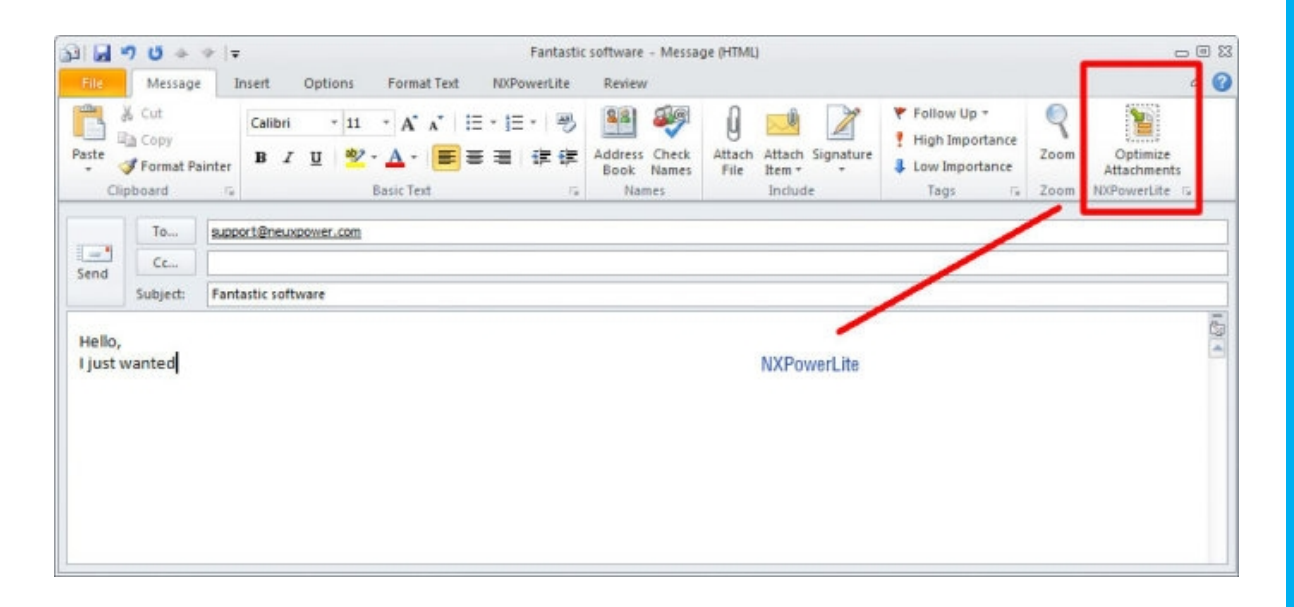

## Microsoft® Outlook® Express/Windows® Mail 集成 ( OE/Mail 6.0 )

如果您使用"传统"或"完整"设置安装了 NXPowerLite(或在 "自定义"安装期间勾选了"Outlook® Express 集成"选框),即 可启用 Microsoft® Outlook® Express 集成(Windows® XP) 或 Windows® Mail集成(Windows® Vista® 或更高版本, 32-位)。

只要您发送的电子邮件带有 NXPowerLite 可以优化的附件,该软件就会在发送电子邮件时自动优化附件。

如果您不希望 NXPowerLite 优化附件 , 点击 "优化附件" 按钮来禁用此功能。

在您重新启用 NXPowerLite (再次点击"优化附件"按钮)之前, 就会一直对所有新邮件禁用优化。一旦启用该功能,即可优化所有新 邮件,直到再次禁用。

| Eile Edit | View Insert     | Format   | Icols 1     | lessage | Help |   |      |  |
|-----------|-----------------|----------|-------------|---------|------|---|------|--|
| Send      | 1               | 2 2 7    | 4 4         | - 9     | -    | 1 |      |  |
| Doptin    | size Attachment | s 🤌 NKPe | werLite Set | tings   |      |   |      |  |
| To:       |                 |          |             |         |      |   |      |  |
| Ce:       |                 |          |             |         |      |   | <br> |  |
| Subject:  |                 |          |             |         |      |   |      |  |
|           |                 |          | _           |         |      |   | <br> |  |

# 电子邮件客户端设置 (所有支持的电子邮件客户端)

在上述任何电子邮件客户端中,选择"NXPowerLite设置"将打开 "NXPowerLite设置"窗口:

| NXPowerLite Settings                                                                                                    |                                                                                                 | ×  |
|----------------------------------------------------------------------------------------------------|-------------------------------------------------------------------------------------------------|----|
| Attachments   Image Optimization   I                                                                                                    | Hidden Content                                                                                  |    |
| File types to optimize         I       PowerPoint         I       Word         I       Excel         I       JPEG         I       PDF         I       Contents of ZIP archives | Minimum size<br>Minimum size to optimize:<br>200 KB<br>Reoptimize<br>Reoptimize optimized files |    |
|                                                                                                    | OK Cano                                                                                         | el |

在"附件"选项卡中,您可以选择 要自动优化哪些文件类型(取消勾 选所有选框将禁用附件优化)。您 还可以设置要进行优化的最小文件 大小,并选择是否要再次优化已优 化的文件。 在"图像优化"选项卡中,您可以选择您的优化设置(请参阅 "自定义优化设置")。

在"隐藏内容"选项卡中,您可 以选择是否扁平化嵌入式文档 (请参阅"自定义优化设置")。

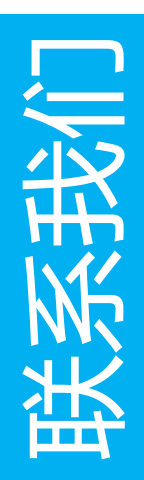

NXPowerLite中国区厂商合作伙伴

上海软众信息科技有限公司

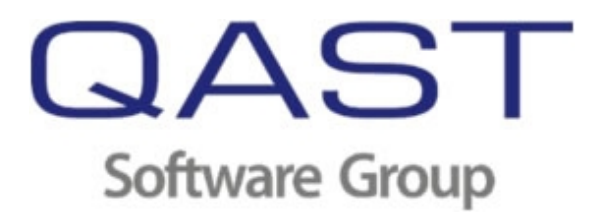

产品中文官网: <u>http://www.nxpowerlite.com.cn/</u>

产品官方博客: <u>http://blog.sina.com.cn/nxpowerlite</u>

产品官方微博: <u>http://t.sina.com.cn/nxpowerlite</u>

全国销售热线:400 820 0313